必ずお読みください

### 令和5年度保育施設等の現況届に係る

### 電子申請操作マニュアル

- ■申請前の準備について
- マイナンバーカードについて
   ・今回のオンライン申請は<u>マイナンバーカードをお持ちでない方でも申請可能</u>です。
   (マイナンバーカードを利用した申請も可能ですがその場合は専用アプリのダウンロードやパソコンの場合カードリーダー、カードに設定された各種パスワード、暗証番号入力が必要です。)
- 2 申請に必要な機器類について
  - ・申請はスマートフォン、タブレット、パソコンいずれでも可能です。
  - ・必要書類を撮影して添付する必要があるため、カメラ付きのスマートフォンから申請いただくこと をお勧めします。
- 3 所要時間と手続きについて
  - ・<u>申請に必要な時間の目安は15分~20分程度です。</u> スムーズな申請となるよう、本資料の次ページより申請に必要な項目をご確認いただき、 申請に必要な情報をあらかじめご準備いただくことをお勧めします。
  - ・手続きを中断する場合は、各申請ページ最下部にある「入力中の申請データを保存する」をクリックし、入力データをダウンロードして下さい。再開時は、ブラウザの検索画面にて「ぴったりサービス申請の再開」と検索し、ダウンロードした入力データを添付していただくと、手続きを再開することができます。
- 5 <u>ブラウザの「戻るボタン」は使わないで下さい。</u>
  - ・申請情報のセキュリティを守るため、ブラウザの戻るボタンを押すとすべてのデータが消えてしまう 可能性があります。前の画面に戻る場合は、必ず画面内の「戻る」ボタンを押してください。

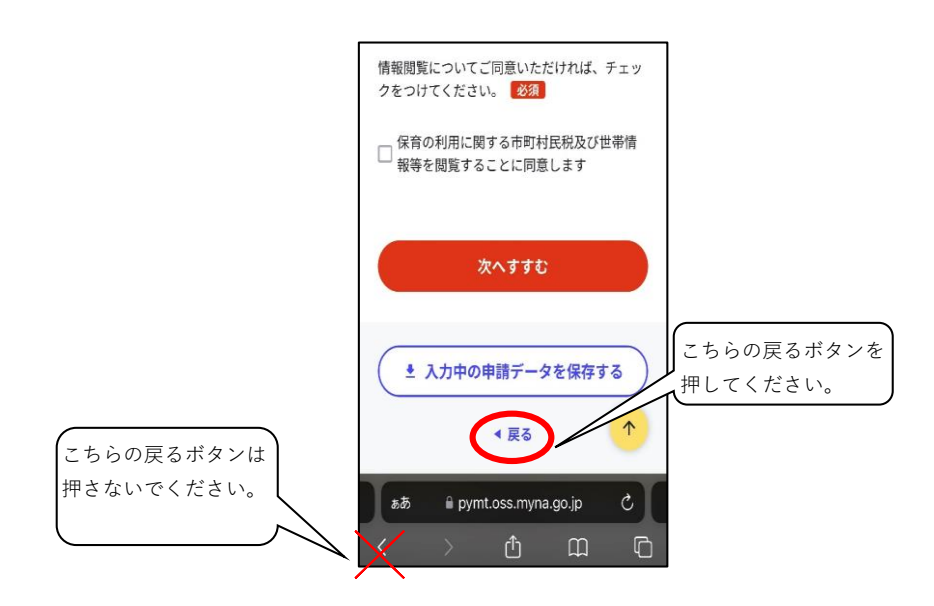

画面はイメージです。文言等については実際の画面と異なる場合がございますが、入力いただく内容は同じです。

| ※お使いの機種に合わせて下記<br>アプリで検索して下さい。 |          |                |  |  |
|--------------------------------|----------|----------------|--|--|
| <u>iphone</u>                  | →        | <b>□safari</b> |  |  |
| <u>Andoroid</u>                | <b>→</b> | [google]       |  |  |

申請画面

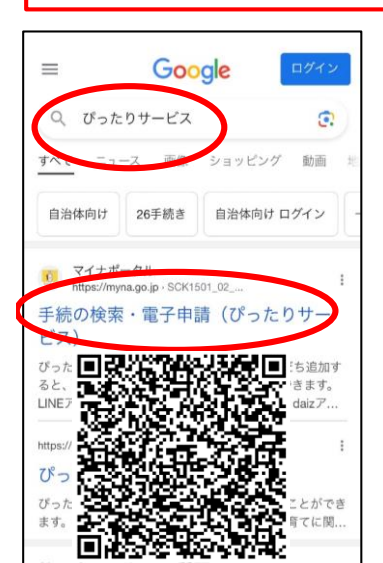

[0-1]

インターネットで「ぴったりサー ビス|と検索して申請サイトへ 入って下さい。<u>QRコードの読み取</u> <u>りまたは名護市HPのリンクをク</u> リックすると【0-5】から手続き <u>を始めることができます。</u>

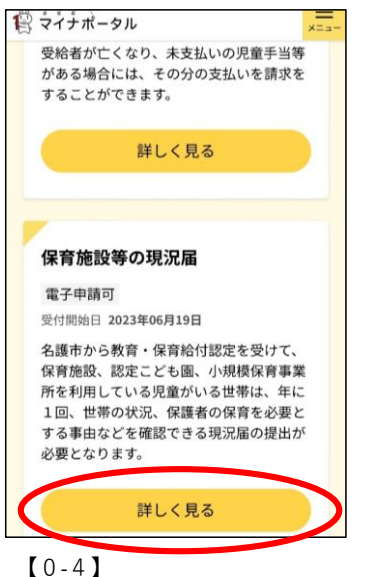

概要 [0-5] 「現況届」の「詳しく見る」 を押してください。

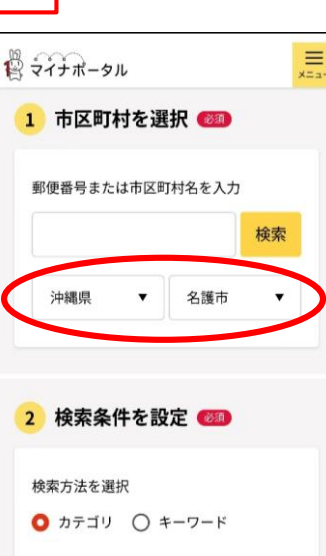

#### [0-2]

「沖縄県 名護市」を選択して ください。

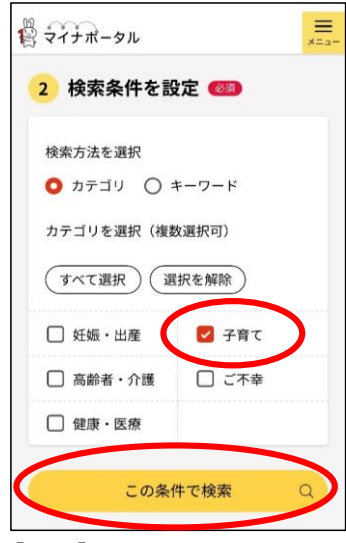

#### [0-3]

「子育て」にチェックを入れて、 「この条件で検索」を押してくだ さい。

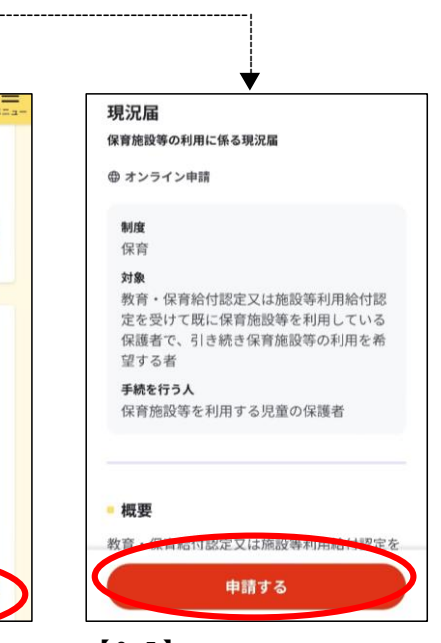

「申請する」を押してください。

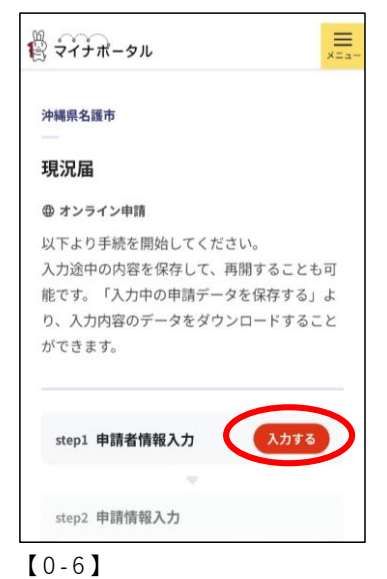

「入力する」を押してステップ1へ 進んでください。

入力中の申請データ保存・再開方法

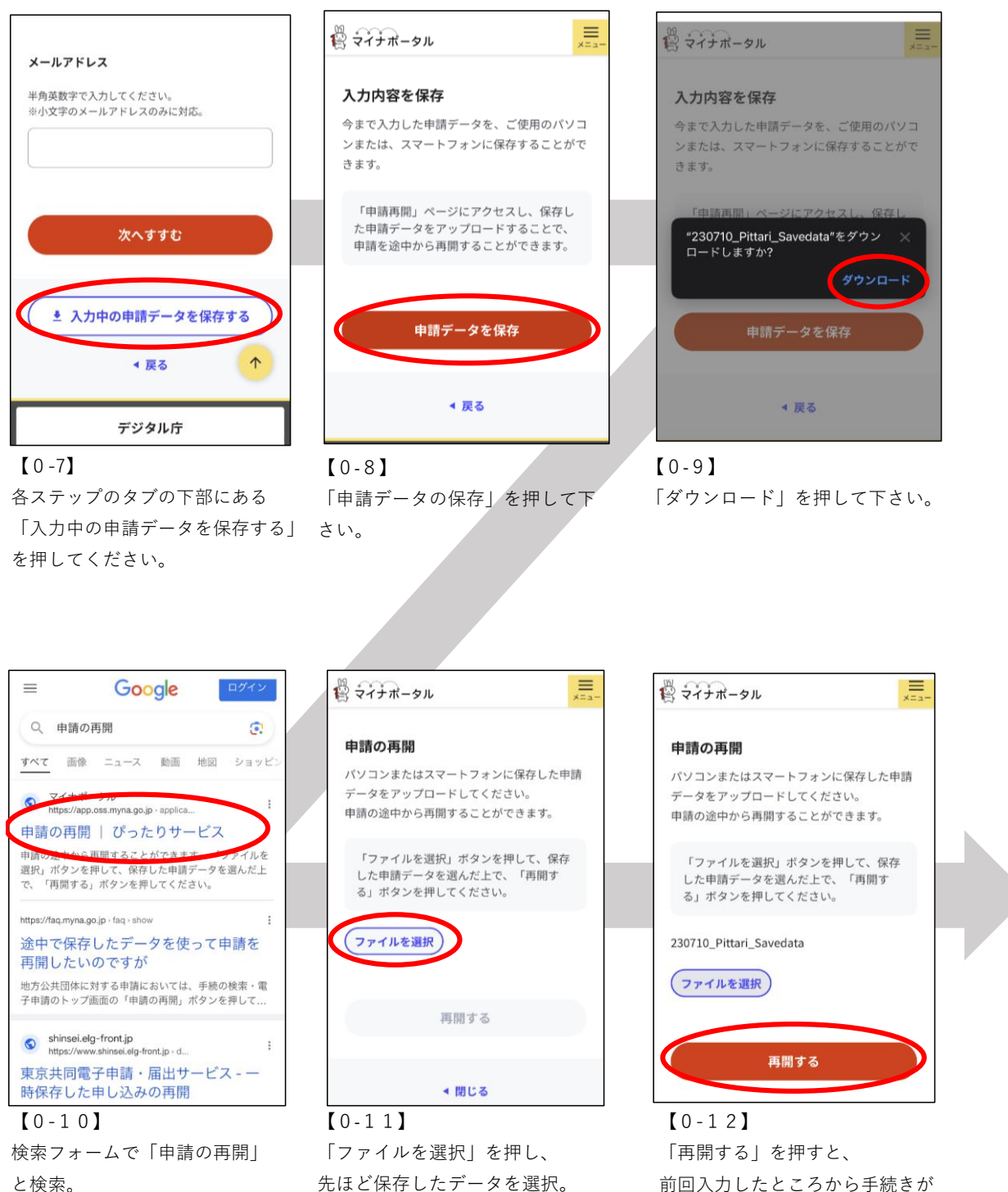

→アプリの「ファイル」 始まります。 →アプリの「ファイル」

Andoroid →アプリの「マイファイル」 から保存データを選択してください。

iphone

### STEP①申請者情報

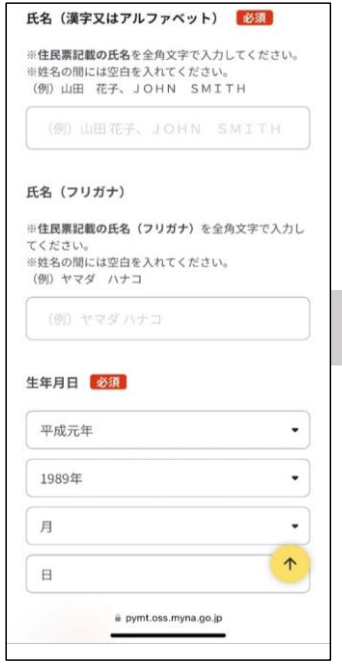

| AE#076          |                        |                     |   |
|-----------------|------------------------|---------------------|---|
| 連絡先は<br>方、また    | t、電話番号・メ<br>こはいずれかをご   | ールアドレスの詞<br>入力ください。 | ō |
| 電話番号            |                        |                     |   |
| 半角数字で、          | 入力してください。              |                     |   |
|                 |                        |                     |   |
| メールアト           | ドレス                    |                     |   |
| 半角英数字<br>※小文字の: | で入力してください<br>メールアドレスのみ | 。<br>eに対応。          |   |
|                 |                        |                     |   |
|                 |                        |                     |   |
| -               |                        |                     |   |

#### 【1-1】

項目に沿って保護者(申請者) 情報を入力してください。 【1-2】 電話番号は<u>市外局番から</u>入力し てください。※ハイフンなし

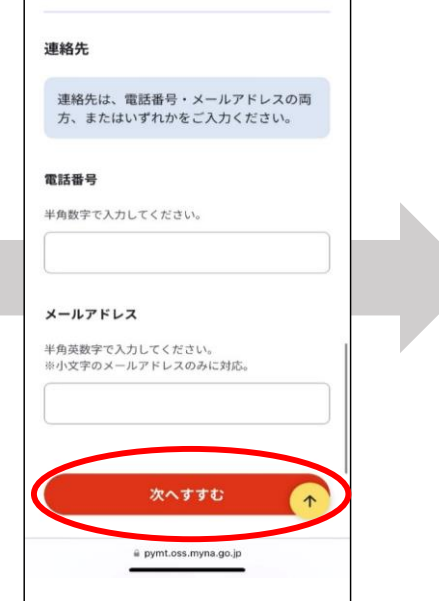

#### 【1-3】

マイナボータ川

「次へすすむ」を押して、STEP② へ進んでください。

| 1人目の入所児童の情報                                          | 【2-1】 入所児童の情報について                                          |
|------------------------------------------------------|------------------------------------------------------------|
| <b>氏名 必须</b><br>全角                                   | ・入力項目に沿って児童の情報を入力してください。                                   |
| 氏名 (カタカナ)<br>全角                                      |                                                            |
| 生年月日(yyyy-mm-dd)<br>※須<br>半角、10文字、カレンダー(2017年〜2024年) |                                                            |
| 障害者手帳又は 療育手帳の有無 必須                                   | →・障害者手帳又は療育手帳「有」を選択した児童については、<br>ステップ④の◎で証明書類の添付が必要です      |
|                                                      | ステップ後のして証明書類の添付が必要です。                                      |
| ● pymt.oss.myna.go.jp 一非公開                           | ※詳細は別紙「令和5年度教育・給付認定に係る現況届出書の提出に<br>ついて」の <u>提出書類③の⑤</u> 参照 |

| 入所児童が3人を超える場合は、4人目以降の児童につ<br>いて別途追加申請すること<br>3人目の入所児童の情報 |
|----------------------------------------------------------|
| 氏名                                                       |
| 全角                                                       |
|                                                          |
| 氏名(カタカナ)                                                 |
| 全角                                                       |
|                                                          |
| 生年月日(yyyy-mm-dd)                                         |
| 半角、10文字、カレンダー(2017年~2024年)                               |
|                                                          |
| 障害者手帳又は療育手帳の有無                                           |
| ○有                                                       |
| ○無                                                       |
| 利用施設名                                                    |
| A pumt ass muna co in — 非小朋                              |

### 【2-2】入所児童の情報について(4名以上の場合)

・「入所児童が3人を超える場合、4人目以降の児童については、別途 追加申請すること」と記載がありますが、<u>4人目以降の児童について</u> は、入力不要です。

 ・入所児童が4名以上の場合は、障害者手帳・療育手帳をお持ちの児童、 または定期的に医療機関等を利用している児童から優先的に記入して ください。

| 氏名       |   |
|----------|---|
| 全角       |   |
| 番号 花子    |   |
| 氏名(カタカナ) |   |
| 全角       |   |
| バンゴウ ハナコ |   |
| 入所児童との続柄 |   |
| OŶ       |   |
| ○母       |   |
| ○祖父      |   |
| ○祖母      |   |
| ○その他     |   |
| その他の続柄   |   |
|          |   |
|          | 1 |
| 電話番号     |   |

### 【2-3】認定保護者の基本情報①

・項目に沿って、保護者(申請者)の基本情報を入力してください。 ※認定保護者とは・・・別紙「令和5年度教育・給付認定に係る現況届出書の提出について」の<u>左上に記載のある宛名</u>が認定保護者となります。

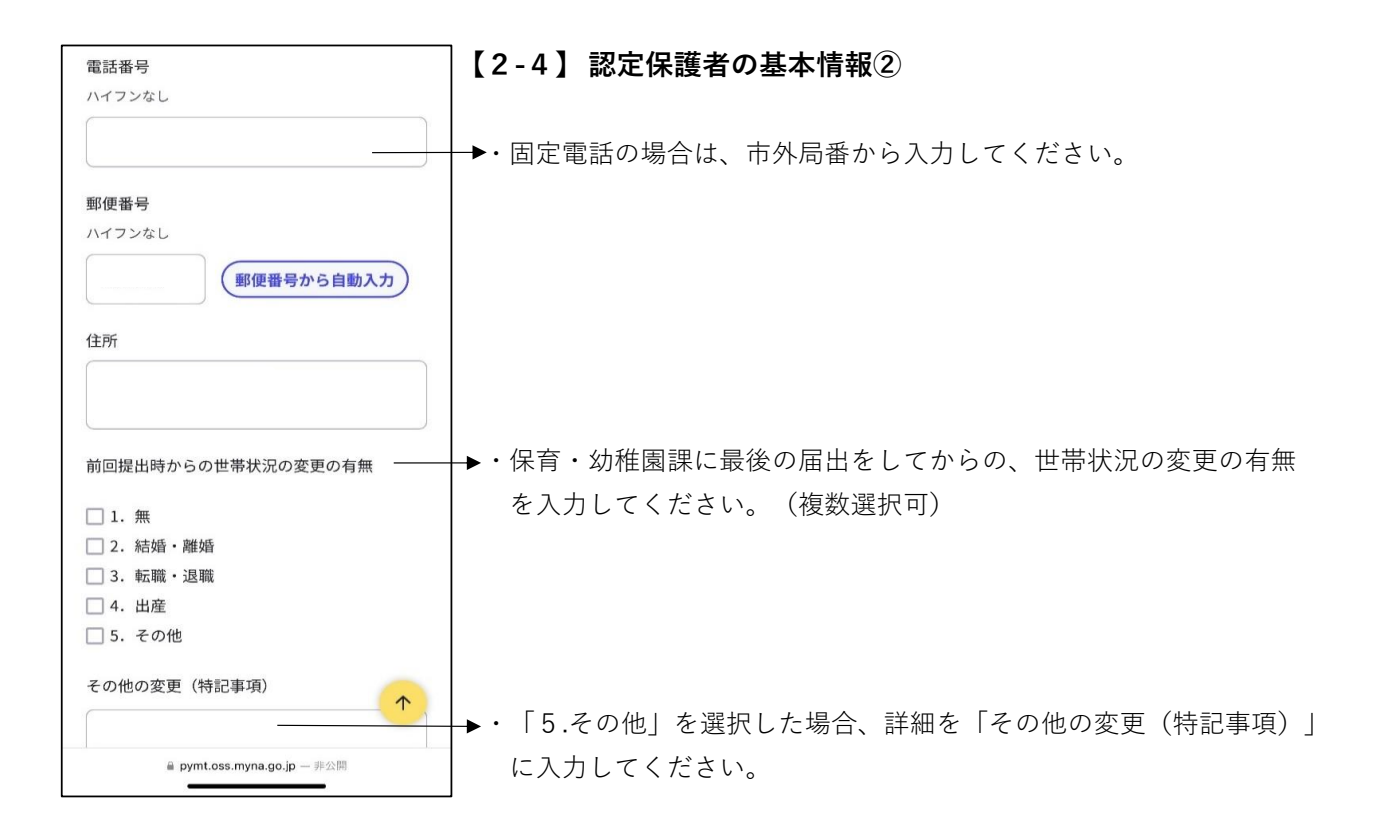

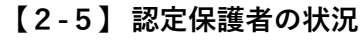

- ・「1.就労」、「2.就学」を選択した方は、<u>【2-6】</u>へ進んでください。
- ・「3.妊娠・出産」を選択した方は、<u>【2-10】</u>へ進んでください。
- ・「4.疾病」、「5.障害」を選択した方は、<u>【2-7】</u>へ進んでください。
- ・「6.介護・看護」、「7.求職」、「8.災害復旧」、「10.その他」を 選択した方は、<u>【2-9】</u>へ進んでください。
- ▶ ※みなし育児休業の場合は「10.その他」を選択し、「その他の理由」に 「みなし育児休業」と入力してください。
  - ・「9.育児休業」を選択した方は、<u>【2-8】</u>へ進んでください。

#### 【2-6】 認定保護者の就労・就学の状況

- ・項目に沿って、保護者(申請者)の就労・就学の状況を入力してくだ さい。
- 「1.就労」「2.就学」を選択された方は、ステップ4で証明書類の 添付が必要です。

※詳細は別紙「令和5年度教育・給付認定に係る現況届出書の提出について」の提出書類②をご確認ください。(就労は⑦④、就学は⑤を参照)

▲・通勤・通学時間は、職場から在籍している保育施設等までの片道の時間を入力してください。

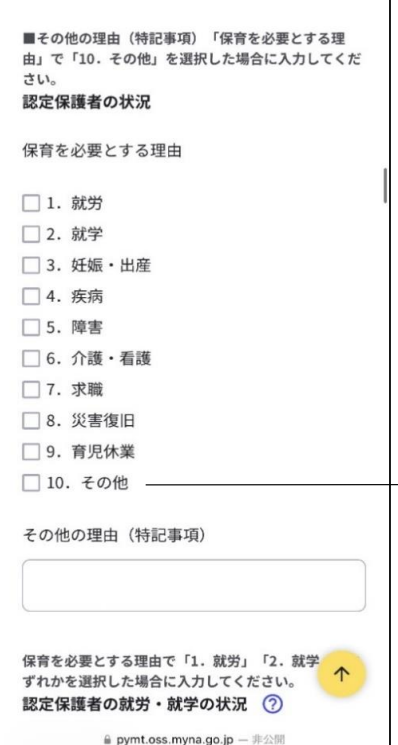

保育を必要とする理由で「1.就労」「2.就学」のい ずれかを選択した場合に入力してください。 認定保護者の就労・就学の状況 ⑦

通勤·通学手段

バス・自動車
 電車

その他の通勤・通学手段

通勤・通学時間(時間・分)

分を選択してください。

認定保護者の疾病・障害

時間(12時間表記)を選択してください。

保育を必要とする理由で「4.疾病」「5.障害」のい ずれかを選択した場合に選択してください。

■ pymt.oss.myna.go.jp - 非公開

.

•

徒歩
 自転車

□ その他

【2-7】認定保護者の疾病・障害

 ・「4.疾病」、「5.障害」を選択された方は、ステップ4で証明書類の 添付が必要です。

※詳細は「令和5年度教育・給付認定に係る現況届出書の提出について」 の提出書類②の⑦参照

・本スライド上部に、「保育を必要とする理由で「4.疾病」、「5.障害」のいずれかを選択した場合に選択してください」と記載がありますが、「4.疾病」、「5.障害」を選択していない方で、障害者手帳をお持ちの方は「有」を選択し、ステップ4の©で証明書類を添付してください。

 ○ 無
 保育を必要とする理由で「9.育児休業」を選択した 場合に選択してください。
 **認定保護者の育児休業取得期間** 育児休業開始年月日 (yyyy-mm-dd)
 半角、10文字、カレンダー(2018年~2028年)
 「房児休業終了年月日 (yyyy-mm-dd)
 半角、10文字、カレンダー(2018年~2028年)
 「房児休業終了年月日 (yyyy-mm-dd)
 半角、10文字、カレンダー(2018年~2028年)
 「房児休業終了年月日 (yyyy-mm-dd)
 半角、10文字、カレンダー(2018年~2028年)

#### 【2-8】 保護者(申請者)の育児休業取得期間

・就労証明書に記載されている育児休業期間を入力してください。

・「9.育児休業」を選択された方は、ステップ4 で証明書類の添付が必要です。

※詳細は別紙「令和5年度教育・給付認定に係る現況届出書の提出について」の提出書類②の⑦・⑦参照

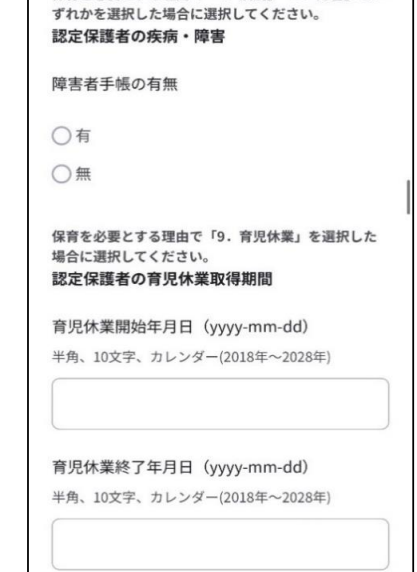

保育を必要とする理由で「4.疾病」「5.障害」のい

| 14.49. 1                            | 10文字 カレンダー(2019年-2029年)    |
|-------------------------------------|----------------------------|
| <b>干</b> ,月、」                       | 10又子、ハレンター(2018年~2028年)    |
| 保容を                                 | 以亜とオス神山で「6 介ェ・轰速」「7 せ      |
| 職」「8                                | 8.災害復旧」「10.その他」のいずれかを選     |
| 択した                                 | 場合に入力してください。               |
| 認定保                                 | 護者のその他の状況                  |
| 「伊本                                 | を必要とする理由、に関する目体的か少         |
| ' 休育                                | で必要と9 る理田」に関9 る具体的な状       |
| 06                                  |                            |
|                                     |                            |
| <b>同一世</b><br>氏名<br><sub>全角</sub>   | 帯に属する保護者の基本情報 ⑦            |
| <b>同一世</b><br>氏名<br>全角              | 常に属する保護者の基本情報 🕜            |
| 同一世 氏名 全角 氏名 (                      | *帯に属する保護者の基本情報 ⑦<br>(カタカナ) |
| <b>同一世</b><br>氏名<br>全角<br>氏名(<br>全角 | #帯に属する保護者の基本情報 ⑦<br>(カタカナ) |

#### 【2-9】 認定保護者のその他の状況

・【2-5】で下記の選択をされた方は、ステップ4 で証明書類の添付が必要 です。

添付書類は「令和5年度教育・給付認定に係る現況届の提出について」※1 を参照

- ・「6.介護・看護」・・・ ※1の<u>提出書類②の</u>の
- ・「7. 求職」・・・※1の<u>提出書類②の</u>の
- ・「8.災害復旧」「10.その他」・・・ ※1の<u>提出書類②の③</u>
   (みなし育児休業の場合は⑦)

| 同一世帯に属する保護者の基本情報 |
|------------------|
| 氏名               |
| 全角               |
|                  |
| 氏名(カタカナ)         |
| 全角               |
|                  |
|                  |
| 入所児童との続柄         |
| <u>О</u> \$      |
| ○母               |
| ○祖父              |
| ○祖母              |
| ○その他             |
| その他の続柄           |
| ↑                |
|                  |

#### 【2-10】 同一世帯に属する保護者の基本情報

- ・項目に沿って、申請者以外の保護者(配偶者など)の情報を入力して ください。
- ・入力手順は、申請者(保護者)と同じです。【2-5】を参照してく
   ださい。
- ※申請者以外の保護者(配偶者)の保育を必要とする理由が、 「3.妊娠・出産」の方は、【2-11】にお進みください。
- ・ひとり親家庭の場合は入力不要です。【2-13】へお進みください。
- ・必要な添付書類は、申請者(保護者)のものと合わせてステップ4で 提出してください。

| 「認定保護者の状況」もしくは「同一世帯に属する保<br>護者の状況」の「保育を必要とする理由」で「3.妊<br>媚・出産」を選択した場合に入力してください。<br><b>出産予定日</b> |        |        |         |      |
|------------------------------------------------------------------------------------------------|--------|--------|---------|------|
| 年月日(yyyy-mm-dd)                                                                                |        |        |         |      |
| 半角、1                                                                                           | )文字、カー | レンダー(2 | 022年~20 | 26年) |
|                                                                                                |        |        |         |      |
|                                                                                                |        |        |         |      |
| 保育を                                                                                            | 希望する時  | 寺間     |         |      |
| 保育を                                                                                            | 希望する時  | 寺間 必須  |         |      |
| ◯1.                                                                                            | 標準時間   | (最長11) | 時間)     |      |
| O 2.                                                                                           | 短時間(出  | 最長8時間  | ])      |      |
|                                                                                                |        |        |         |      |
| ひとり親家庭の                                                                                        | 家庭の場合  | 合に入力   |         |      |
|                                                                                                |        |        |         |      |
| ひとり                                                                                            | 現家庭とな  | よった経緯  | 珜       |      |
| 1.                                                                                             | 未婚     |        |         |      |
| 2.                                                                                             | 死亡     |        |         | T,   |
| 2                                                                                              | 歸什氏    |        |         |      |

#### 🦳 【2-11】 出産日・出産予定日

 「3.妊娠・出産」を選択された方は、ステップ4で証明書類の添付が 必要です。

※詳細は別紙「令和5年度教育・給付認定に係る現況届出書の提出について」の提出書類②の<br />
の<br />
定参照

【2-12】 保育を希望する時間 「認定保護者の状況」もしくは「同一世帯に属する保 護者の状況」の「保育を必要とする理由」で「3. 妊 娠・出産」を選択した場合に入力してください。 出産予定日 年月日 (yyyy-mm-dd) 半角、10文字、カレンダー(2022年~2026年) 保育を希望する時間 ▶・希望する時間を選択してください。 保育を希望する時間 必須 ・保護者のいずれかが短時間に該当する場合は、短時間となります。 ○1. 標準時間(最長11時間) ○ 2. 短時間(最長8時間) ・標準時間に該当する方が短時間を選択した場合、短時間となります。 ひとり親家庭の場合に入力 家庭の状況 ⑦ ひとり親家庭となった経緯 □ 1. 未婚  $\uparrow$ 🗌 2. 死亡 □ 2 離低 ■ pymt.oss.myna.go.jp - 非公開

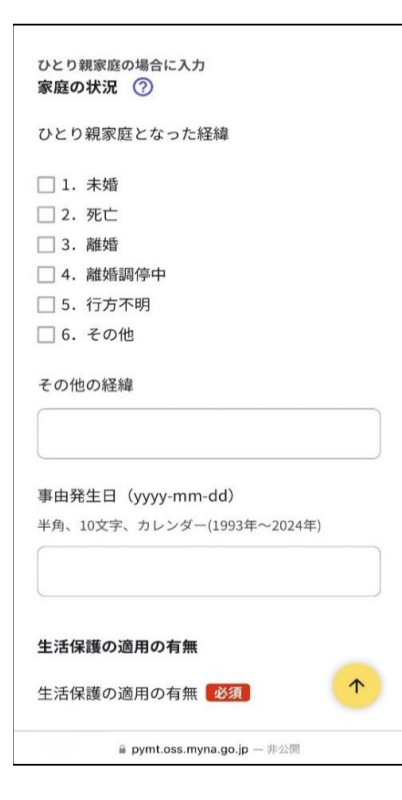

| [2-13] | ひと | り親家 | 庭の状況         |
|--------|----|-----|--------------|
|        |    | ン私の | いんちょう コイン いし |

・項目に沿って、入力してください。

・ひとり親家庭となった経緯が確認できる書類をステップ4で添付して ください。

※詳細は別紙「令和5年度教育・給付認定に係る現況届出書の提出について」の提出書類③の③参照

| その他の経緯                                                            |  |
|-------------------------------------------------------------------|--|
| <b>事由発生日(yyyy-mm-dd)</b><br><sup>半角、10文字、カレンダー(1993年〜2024年)</sup> |  |
|                                                                   |  |
| <b>生活保護の適用の有</b> 無                                                |  |
| 主活保護の適用の有無 必須                                                     |  |
| 〕有                                                                |  |
| )無                                                                |  |
| N所児童及び保護者・配偶者を除く<br>A人目の世帯構成員の情報 ⑦                                |  |
| 氏名                                                                |  |
| <b>\</b> #                                                        |  |

### 2-14】生活保護の適用の有無

生活保護を受給中または停止・廃止となり、今年度、保育・幼稚園課 に届出をしていない場合は、ステップ4の©にて「生活保護受給証明 書」(全世帯員記載のもの)を添付してください。

| 入所児童及<br>1 <b>人目の世</b> | び保護者・配偶者を除く<br>:帯構成員の情報 ⑦   |   |
|------------------------|-----------------------------|---|
| 氏名                     |                             |   |
| 全角                     |                             |   |
|                        |                             |   |
| 氏名(力会                  | タカナ)                        |   |
| 全角                     |                             |   |
| 0                      |                             |   |
| 入所児童                   | (1人目)との続柄                   |   |
| 生年月日                   | (yyyy-mm-dd)                |   |
| 半角、10文                 | 字、カレンダー(1893年~2024年)        |   |
|                        |                             |   |
| <u> </u>               |                             |   |
| 勤務先                    |                             | _ |
|                        | (                           | 1 |
|                        | A nymt oss myna oo in — 非公開 |   |

### 【2-15】世帯構成員の情報①

- ・項目に沿って、入力してください。
- ・世帯分離をしている場合でも、同一住所・建物に住んでいる場合は、 世帯構成員として扱います。
- ・生計が別とわかる書類の提出がある場合は、同居人として扱いません。
- ・入所児童及び保護者・配偶者を除く世帯構成員がいない場合は、 入力不要です。【2-17】へお進みください。
- ・・勤務先もしくは学校名を入力してください。

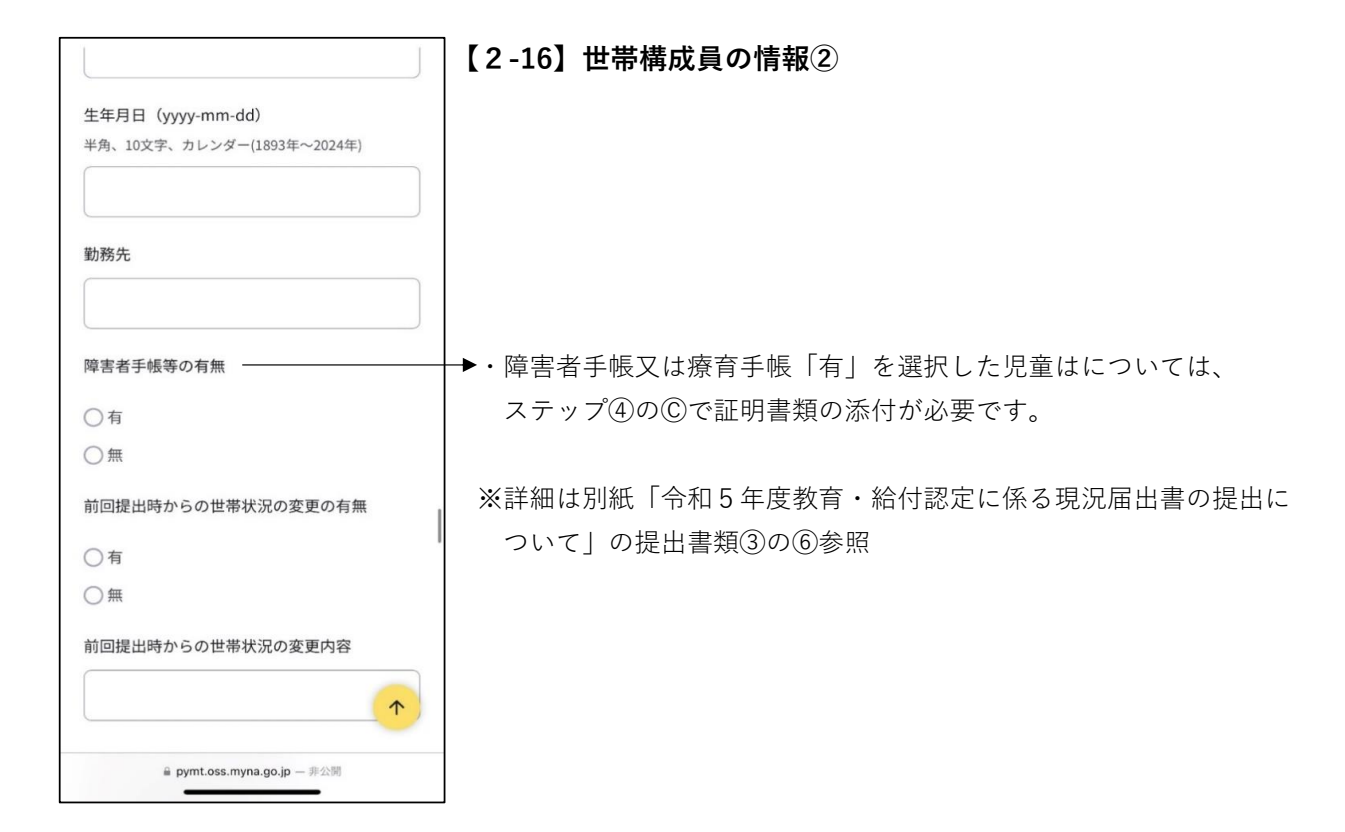

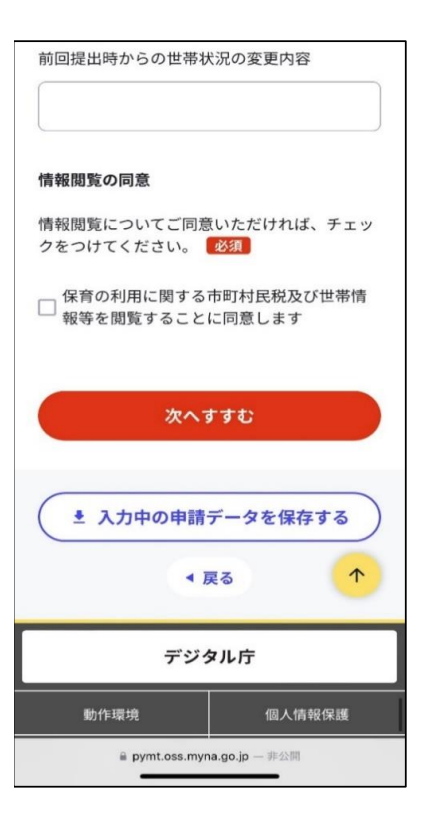

### 【2-17】情報閲覧の同意

・情報閲覧についてご同意頂ければ、チェックをつけ、「次にすすむ」
 を押してください。

# STEP③内容確認

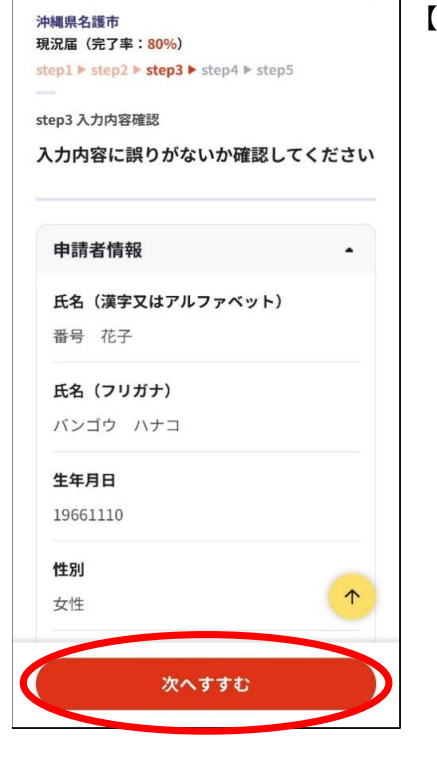

| 電話番号                       |      |
|----------------------------|------|
| メールアドレス                    |      |
| 訂正する                       |      |
| 現況届                        | -    |
| 1人目の入所児童の情報                |      |
| 氏名                         | 訂正   |
| 氏名(カタカナ)                   |      |
| 生年月日(yyyy-mm-dd)           | BJTF |
| 陪史老毛框 고나 安奈毛框 の方無          | 訂正   |
| 障害有于 恨 入は                  | 訂正   |
| 利用施設名                      | 1    |
|                            | 訂正   |
| 次へすすむ                      |      |
| 副 app.oss.myna.go.jp — 非公開 |      |

### 【3-1】 入力内容の確認

・今まで入力した内容に誤りがないか確認し、なければ「次へすすむ」 を押してください。

【3-2】入力内容の訂正

・訂正する場合は、「訂正する」、「訂正」をタップし、正しい情報を 入力してください。

# STEP④ 写真添付

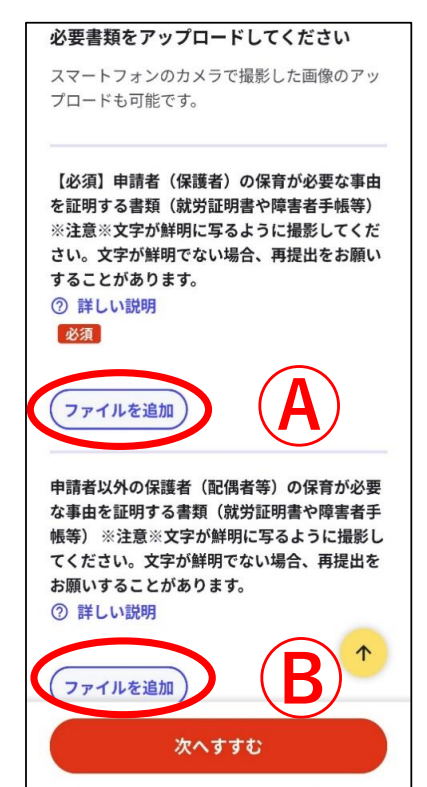

- 【4-1】 写真添付A・B
  - ・ ④には、申請者(保護者)の保育が必要な事由を証明する書類を添付 してください。
  - ・・⑧には、同一世帯に属する保護者の保育が必要な事由を証明する書類 を添付してください。

※詳細は別紙「令和5年度教育・給付認定に係る現況届出書の提出に ついて」の提出書類②参照

※今年度(R5.4.1以降)にすでに提出しており、内容に変更が無い場合 は添付不要です。

| 「該当す     |                               |                 |    |
|----------|-------------------------------|-----------------|----|
| や該当す     | る方のみ提出する書                     | 類」(別紙「<br>類」参昭) | その |
| ②詳し      | い説明                           | 177.5           |    |
|          |                               |                 |    |
| 771      | ルを追加                          |                 |    |
|          |                               |                 |    |
| 注意事      | 項                             |                 | •  |
| 7.117    | 『ロードに生敗すス場                    | 4               | •  |
|          |                               |                 |    |
|          |                               |                 |    |
|          | 次へすすむ                         | ;               |    |
|          |                               |                 |    |
|          |                               |                 |    |
| _        |                               |                 |    |
| <u>•</u> | 入力中の申請デー                      | タを保存する          |    |
| <u>•</u> | 入力中の申請デー:                     | タを保存する          |    |
| •        | 入力中の申請デー:                     | タを保存する<br>削する   | ^  |
| •        | 入力中の申請デー:<br>● 申請書を印録<br>◆ 戻る | タを保存する<br>利する   | ▲  |

### 【4-2】 写真添付C

・ ©には、「令和5年度教育・給付認定に係る現況届出書の提出につい て」の提出書類③に該当する項目ごとに、必要書類を添付してくださ い。該当項目が無い場合、添付は不要です。

・添付後、「次へすすむ」を押してください。

# STEP5 データ送信

### 【5-1】 データ送信

・申請先が「沖縄県 名護市」、手続名が「現況届」になっているかを 確認し、問題なければ「送信する」を押してください。

### \_\_\_\_

XII-

沖縄県名護市 保育施設等の現況届(完了率:100%)

申請完了

🖹 マイナボータル

沖縄県名護市 現況届(完了率:<mark>95%</mark>)

step1 ▶ step2 ▶ step3 ▶ step4 ▶ step5

申請を正しく受け付けました

step1申請者情報入力でメールアドレスを入力 していた場合、受付完了の通知をお送りしてい ますのでご確認ください

**申請先窓口** 沖縄県 名護市

**今回申請された手続** 保育 保育施設等の現況届

受付番号 990718061134720

申請先窓口からのお知らせがございます。 申請内容に不備があった場合、下記電話番 号より電話連絡を致します。 名護市保育・幼稚園課 0980-53-1211

### 【5-2】 申請完了・バックアップ

- ・手続きは以上になります。申請内容に不備があった場合は、
   下記電話番号よりご連絡させて頂きます。
   (名護市 保育・幼稚園課 0980-53-1211)
- ・申請内容を保存しておきたい方は、最下部の「控えをダウンロード」 からデータをダウンロードしてください。

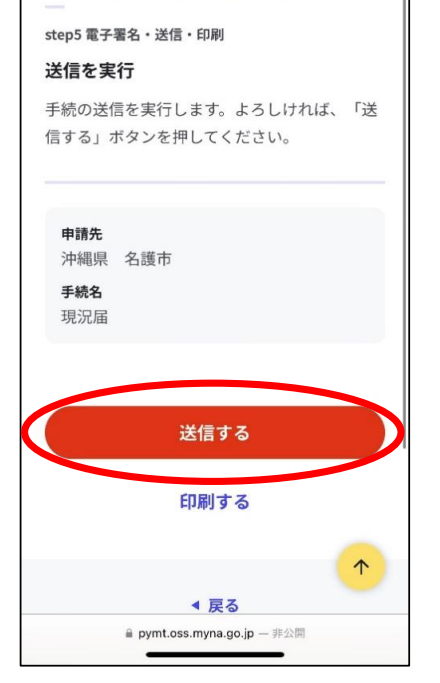